# Caseloads

#### **Caseload Types**

#### There are two different types of caseloads in CalSAWS:

#### Individual Caseload:

Programs that are assigned to a Worker ID belonging to a specific worker.

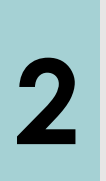

#### **Banked Caseload:**

Programs assigned to a Worker ID that is set up to 'house' cases that meet certain County specific criteria for case management. The name assigned to the Worker ID typically indicates the types of programs that belong in that banked caseload.

#### No Closed Caseloads

There are no 'closed' caseloads in CalSAWS. The system discontinues programs, not cases.

When a program is discontinued, the worker assignment is ended for that program, and the Worker ID is removed. The timeframe of this removal is based on County, Program and status of the program. Any task associated with the Worker ID remains assigned until the task is either completed or expires.

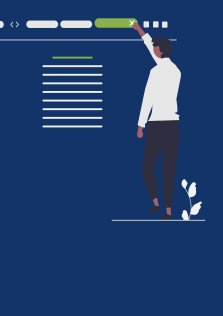

### **Case Assignment**

#### Cases can be assigned automatically or manually.

#### Automatic Assignment:

When cases are assigned automatically, CalSAWS looks for a worker in the office (of the worker assigning) who is set for auto assignment and configured to accept program assignments meeting the following four criteria:

- 1. Case Flag (e.g., Teen Parent, Convicted Drug Felon)
- 2. Case Type and Program Type
- 3. Language
- 4. Maximum Number of Cases a Worker Can Be Assigned

If no worker is found, CalSAWS looks for a worker with criteria 1-3. If no eligible worker is found again, an error message will display, and the case must be manually assigned on the **Pending Assignment List** page.

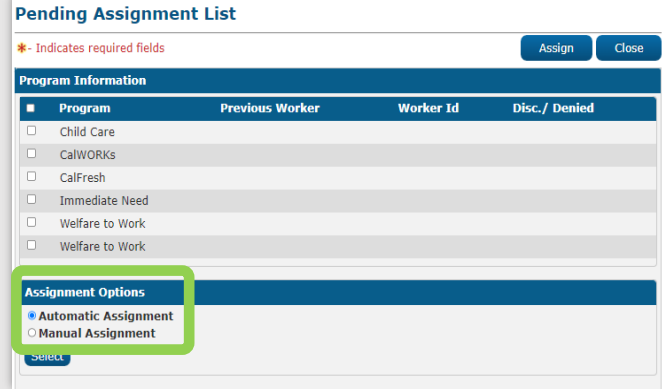

#### Manual Assignment:

2

Cases that are not automatically assigned can be manually assigned to a worker or banked caseload on the **Pending Assignment List** page.

## Caseloads

#### **Viewing Caseloads**

Workers can view their caseload on the applicable **Workload Inventory** page. To navigate to the **Eligibility Workload Inventory** page, workers hover over **Eligibility** on the Global navigation bar and click **Workload Inventory**.

#### **Eligibility Workload Inventory**

| Eligibility Workload Inventory            |                   |                  |                         |                  |                     |             |                |      |  |  |  |  |
|-------------------------------------------|-------------------|------------------|-------------------------|------------------|---------------------|-------------|----------------|------|--|--|--|--|
| *- Indicates requi                        | red fields        |                  |                         |                  |                     |             |                |      |  |  |  |  |
| Worker ID:                                |                   | Assignment Type: |                         |                  | Display Workload: 🔻 |             |                |      |  |  |  |  |
| 36LS39R705 Select                         |                   | Primary          | $\overline{\mathbf{v}}$ | 02               | 02/23/2023          |             |                |      |  |  |  |  |
| Status Effective Date: *                  |                   | Status:          | Status:                 |                  |                     |             |                |      |  |  |  |  |
| 02/23/2023                                |                   | Pending          | Pending                 |                  |                     |             |                |      |  |  |  |  |
|                                           |                   |                  |                         |                  |                     |             |                |      |  |  |  |  |
|                                           |                   |                  |                         |                  | Results pe          | r Page: 100 | <b>~</b> (     | View |  |  |  |  |
| Search Results Summary Results 1 - 9 of 9 |                   |                  |                         |                  |                     |             |                |      |  |  |  |  |
|                                           |                   |                  |                         |                  |                     |             |                |      |  |  |  |  |
| Total Assignmer                           | nts               |                  |                         |                  |                     |             |                |      |  |  |  |  |
| Cases                                     | 7                 |                  |                         |                  |                     |             |                |      |  |  |  |  |
| Programs                                  | 9                 |                  |                         |                  |                     |             |                |      |  |  |  |  |
|                                           |                   |                  |                         |                  |                     |             |                |      |  |  |  |  |
| Case Numbe                                | r Primary         | Program          | Status                  | Application Date | e Auth Date         | RE Date     |                | CFS  |  |  |  |  |
|                                           | Dunee Nitin 26F   | FCF              |                         | ▼<br>12/22/2022  |                     | ~           | $\overline{0}$ | ~    |  |  |  |  |
| 0 5501459                                 | Every Mar 201     | FCF              | Dending                 | 00/16/0000       |                     |             |                |      |  |  |  |  |
| · F501458                                 | Example, Miss 23F | ECF              | Penaing                 | 02/16/2023       |                     |             | 1001           |      |  |  |  |  |
| U <u>F5014C1</u>                          | Friends, Mia 24F  | MC               | Pending                 | 02/21/2023       |                     |             |                |      |  |  |  |  |

By default, the Worker ID displayed belongs to the logged in user. Other caseloads can be viewed by selecting a different Worker ID on the **Workload Inventory** page.

The Imaging Indicator icon to the left of the Case Number displays on the **Workload Inventory** page when there are new images uploaded to the case in the past 30 days.

#### **Employment Services Workload Inventory**

#### Employment Services Workload Inventory Worker ID: Display Workload: \* Status Effective Date: \* Program Status: 36ES06030A Select All 02/23/2023 03/01/2023 Results per Page: 100 View Search Results Summary Results 1 - 62 of 62 Total Assignments Cases Program 62 Case Program Program Activity Benefit Program Status Number Status Revie Review Program Reason Date Date Status Speer, Morena 41F WT Voc/Ed Pendina 12/16/2022 Pendina Training <u>1416108</u> Roderic 39F Pending 12/02/2022 WT Pending <u>1259391</u> Volden, Theda WT 39F Pending 09/01/2016 Pendina

#### **Child Care Workload Inventory**

| Child Care W      | orkload Inve | ntory      |                |                |                         |     |
|-------------------|--------------|------------|----------------|----------------|-------------------------|-----|
| Worker ID:        | Dicplay We   | vrkload: ¥ | Status Effecti | vo Dato: ¥     | Due europe Otatione     | TI  |
| 36ES06ST09 Sele   | 02/23/2023   | ) 🔲        | 03/01/2023     | ]              |                         | In  |
|                   |              |            |                | Resul          | ts per Page: 100 ✔ View | Inv |
| Search Results Su | ummary       |            |                |                | Results 1 - 1 of 1      |     |
| Total Assignment  | ts           |            |                |                |                         | C   |
| Cases             | 1            |            |                |                |                         |     |
| Programs          | 1            |            |                |                |                         |     |
| Case Number       | Primary      | Sub-P      | rogram Status  | Application Da | te Re-Evaluation Date   |     |
|                   | •            | Stage      | 1 Active       | ♥ 02/22/2023   | ♥<br>01/31/2024         |     |

The Child Care Workload Inventory page also displays the Sub-Program (circled in green).